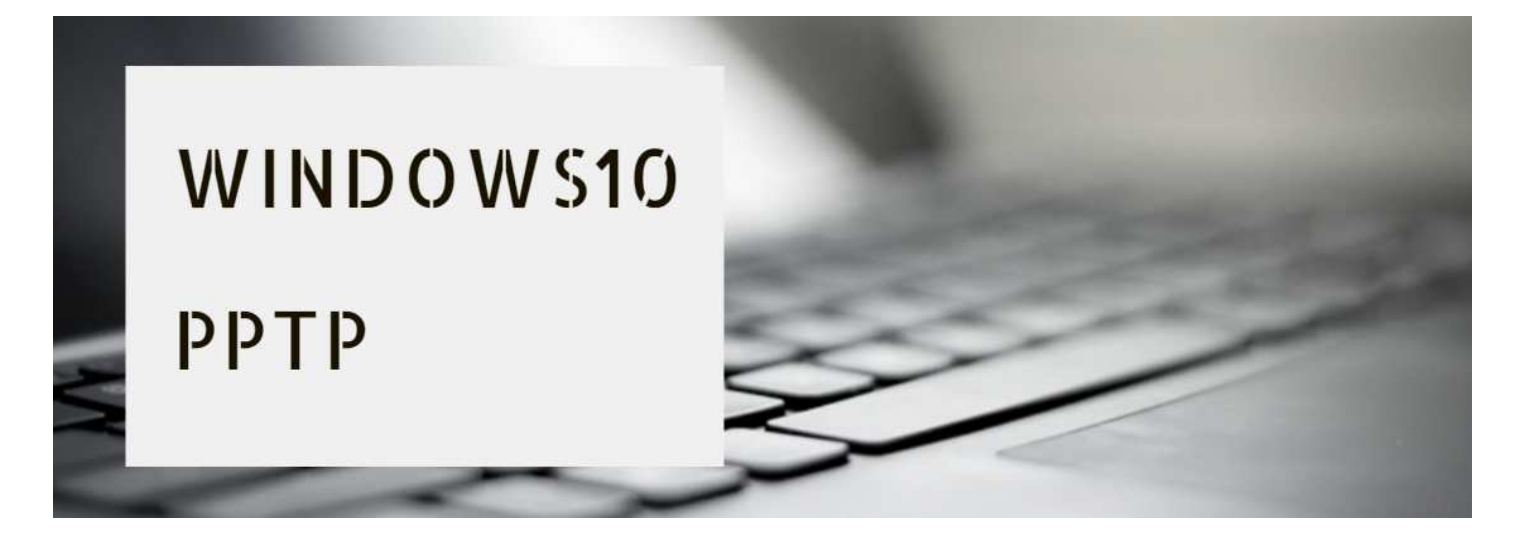

### (1) ↓「設定」をクリック↓

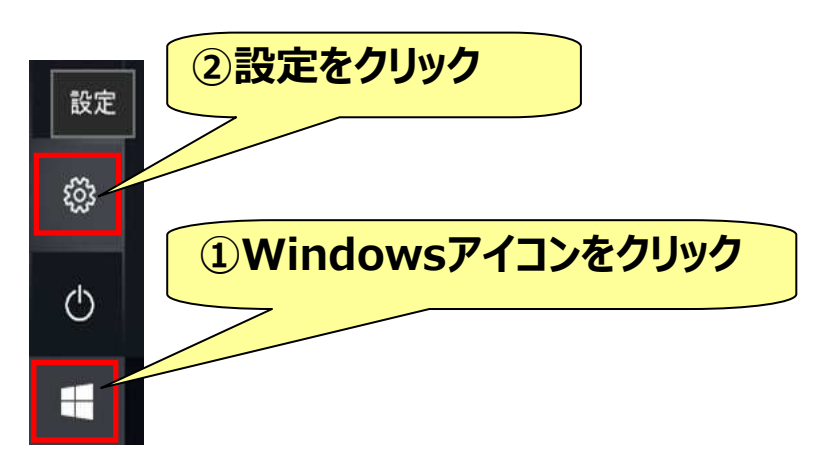

# (2) ↓ ネットワークとインターネットをクリック↓

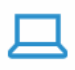

**システム** ディスプレイ、サウンド、通知、電源

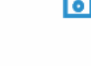

電話 Android、iPhone のリンク

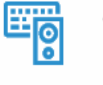

デバイス Bluetooth、プリンター、マウス

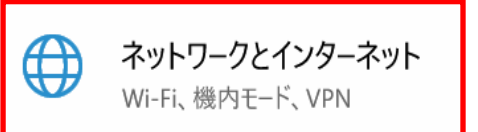

## (3) ↓「VPN」→「VPN接続を追加する」をクリック↓

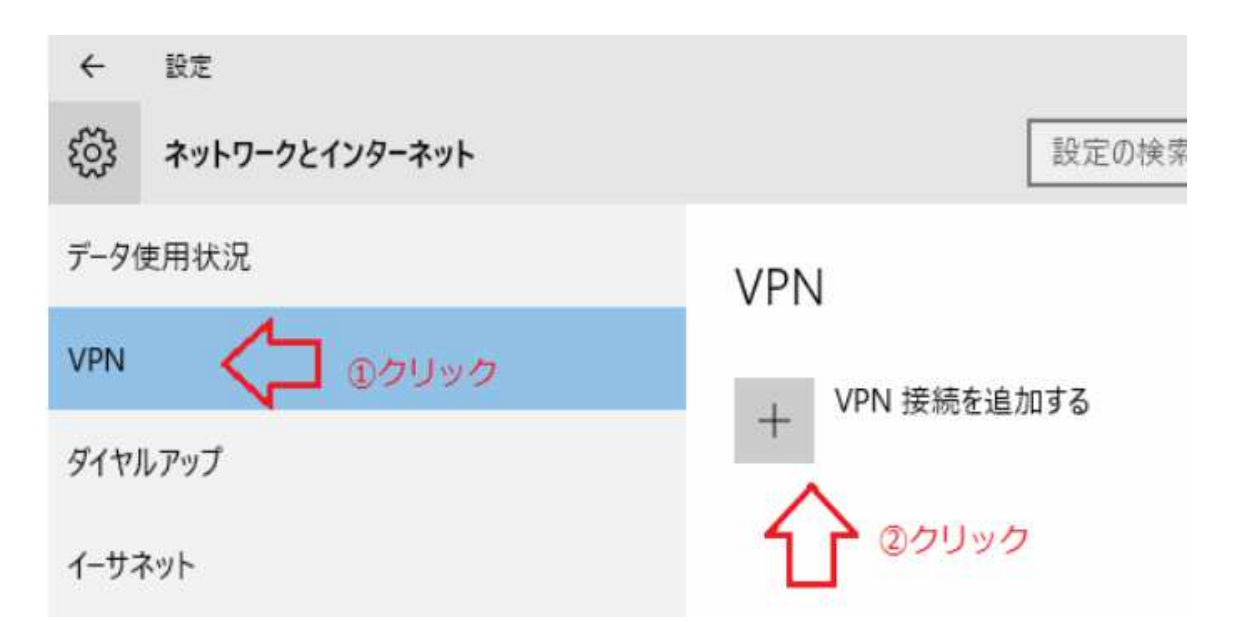

#### (4) ↓接続情報を入力↓

| VPN接続を追加                           |
|------------------------------------|
| VPN プロバイダー                         |
| Windows (ビルトイン)                    |
| 拉住力                                |
| <sup>技統石</sup><br>※ご自由に入力(例 VPN01) |
|                                    |
| サーバー名またはアドレス                       |
| ※サーバーアドレス又はホスト名                    |
|                                    |
| VPNの種類                             |
| 自動                                 |
| サインイン情報の種類                         |
| コーザー名とパスワード                        |
|                                    |
| ユーザー名 (オプション)                      |
| ※ユーザーID                            |
|                                    |
|                                    |
| ×//X/J=P                           |
|                                    |
| ↓ ✓ リインイン 情報を保存する                  |

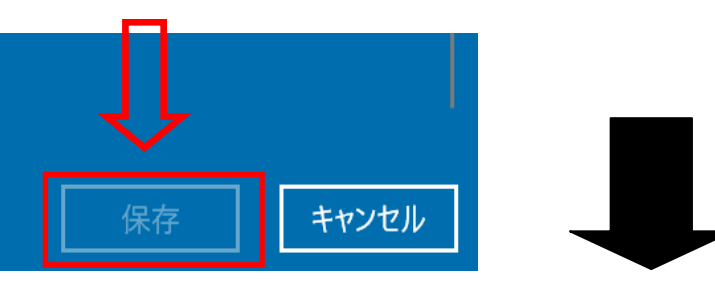

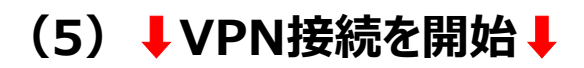

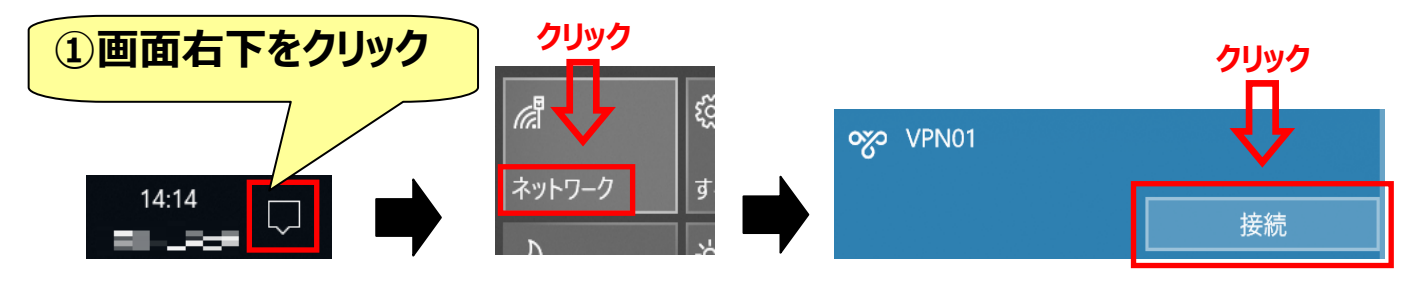

(6) ↓ VPNを切断↓

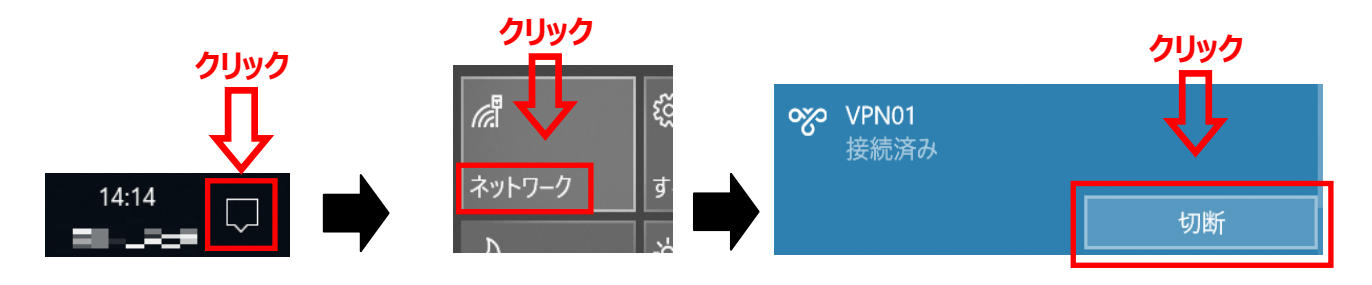

#### (7) ↓接続設定の編集↓

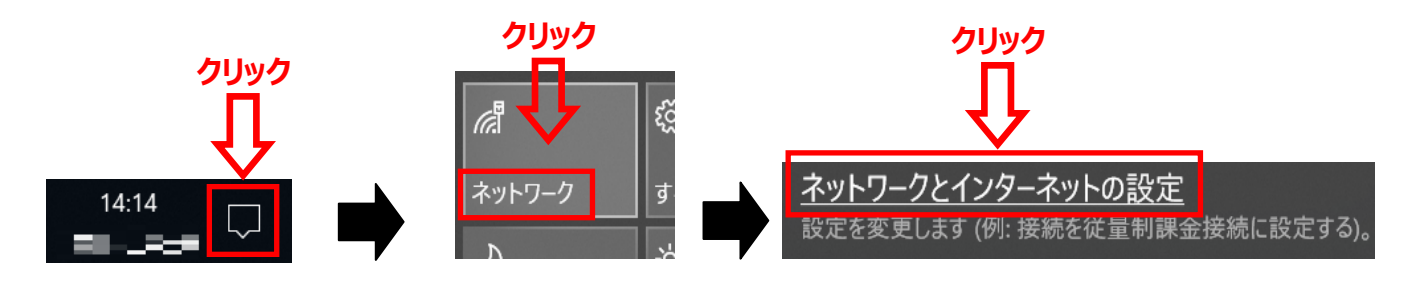

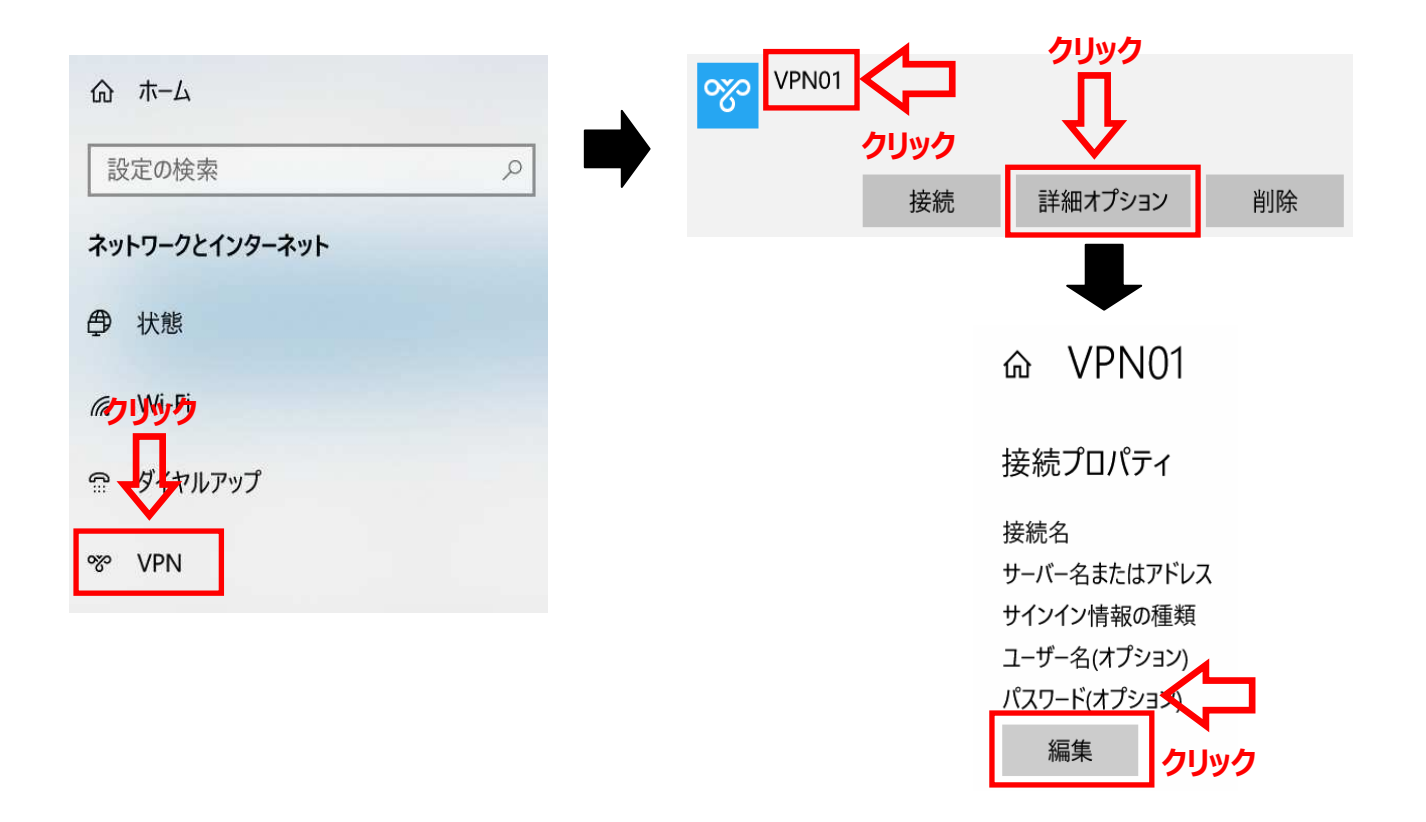